# eLUNa 常见问题

# 目录

| 1. | 登求 intray 后反现自己之前做了一半的义件不见了。                                   | 1 |
|----|----------------------------------------------------------------|---|
| 2. | 进入 intray 后始终停留在英文科的 intray,在"Target"栏下拉菜单将语言改为"Chinese"也不起作用。 | 4 |
| 3. | 在 intray 里上传文件后显示"File already exists"。                        | 5 |
| 4. | eLUNa 或 eLUNa Search 反应很慢。                                     | 7 |

# 1. 登录 intray 后发现自己之前做了一半的文件不见了。

## 可能原因:

(1)做了一半的文件在原网址 conferences.unite.un.org 的 intray 里, 而刚登录的是新网址 conferences2.unite.un.org;

或者做了一半的文件在新网址里, 而刚登录的是老网址;

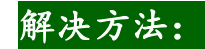

▶ 确认现在登录的是老网址还是新网址,然后检查做了一半的文件是否在另外一个网址里。
 (2)有的用户(比如外包用户)可能有权进入多个 duty station 的 intray,例如既可以进入纽约的 intray,也可以进入日内瓦的 intray。在这种情况下,消失的文件可能在某个不同 duty station 的 intray 里。

## 解决方法:

▶ 确认现在登录的 duty station 是哪一个,然后检查做了一半的文件是否在其他 duty station 的 intray 里。

切换 duty station 的按钮位于 Unite Conferences 主界面右上角。

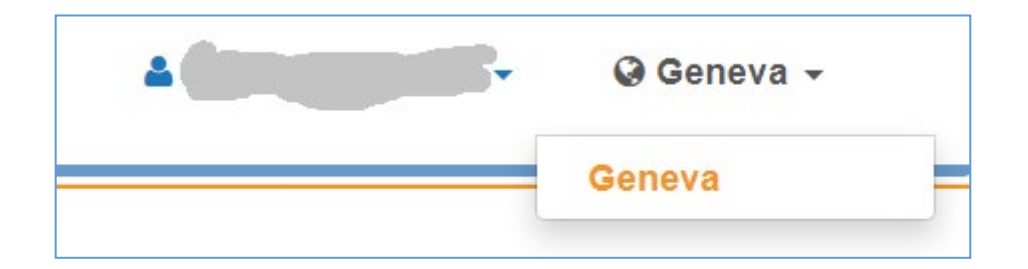

(3) eLUNa intray 当前显示的年份与所上传文件的工号年份不符。主要有两种情况:

- a) 正好赶上跨年。例如:用户在 2019 年 12 月末上传了一篇文件,但在 2020 年 1 月 1 日发现这篇尚未 翻完的文件不见了。这是因为进入 2020 年后,eLUNa intray 的年份已自动从 "2019" 变为 "2020", 这时用户只要将年份调回 "2019"即可看到这篇文件。
- b) 用户在新年里翻译一篇工号为去年的文件。例如,用户在 2020 年 1 月接到了一份工号为 19XXXX 的稿子,通过 gDoc 中的按钮直接上传至 eLUNa 后,该文件会自动进入 2019 年的 intray,而非 2020 年的 intray。同样,用户只要将年份调回"2019"即可看到这篇文件。

| Job number       | Symbol               | From 1    | То | Created | File Name  |        |
|------------------|----------------------|-----------|----|---------|------------|--------|
|                  |                      |           |    | 2018    |            |        |
|                  |                      |           |    | 2019    |            |        |
|                  |                      |           |    | 2020    |            |        |
|                  |                      |           |    | 2021    |            |        |
| Geneva   Source: | Autodetect • Target: | Chinese • |    | 2020 🔹  | Job number | Symbol |
|                  |                      |           | _  |         |            |        |

解决方法:

▶ 调整 eLUNa intray 的年份,使之符合上传文件的工号年份。方法如下:

(4) 文件已过期,即超过了 expiration date,很遗憾这种情况没有办法恢复消失的文件。

(5) eLUNa 系统故障,这时用户可使用 report an issue 功能报告给开发团队,或者请 focal point 代为报告。

### 返回顶部

2. 进入 intray 后始终停留在英文科的 intray,在"Target"栏下拉菜单将语言改为"Chinese"也不起作用。 例如:

| Geneva   Source | Autodetect V Target: Chinese V     | 2020 ~  | Job number             |            | Symbol                        | Choose file  | No file chosen               | Upload      | nly my files 🗌 | C HELP    |
|-----------------|------------------------------------|---------|------------------------|------------|-------------------------------|--------------|------------------------------|-------------|----------------|-----------|
|                 |                                    |         |                        |            |                               |              |                              |             | Unite Co       | nferences |
| Job number      | Symbol                             | From To | Created                |            | File Name                     |              | Expires On (GMT/UTC<br>Time) | Suggestions | Translate      | User      |
|                 | 已改为Chinese,但页面仍<br>然停留在英文科的intray里 |         | 15/05/2020<br>20:04:21 | <b>*</b>   | HRI_CORE_LUX_2020_Part_/<br>x | A_paras_1_37 | .doc 12/10/2020 00:00:00     | C           | Translate      | dat d     |
| 202006393E      | HRI/CORE/LUX/2020                  | F E     | 13/05/2020<br>13:26:46 | <b>»</b> ¢ | HRI.CORE.LUX.2020 paras_8     | 3-129.docx   | 21/05/2020 14:03:23          | C           | Translate      | A states  |

# 可能原因:

(1) 用户使用的是微软 Internet Explorer 或者 Edge 浏览器(最有可能是 Edge),这两个浏览器与 eLUNa 存在

兼容问题。

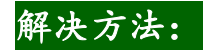

▶ 改用 Google Chrome 浏览器。

返回顶部

3. 在 intray 里上传文件后显示 "File already exists"。

### 可能原因:

- (1)用户之前很可能已经上传过同一原文文件,该文件已经成功上传,但因为某种原因而未在 intray 中显示, 这时用户如果再次上传该原文文件,就会收到"File already exists"的提示。关键问题在于上传成功的文件为什么没有显示在 intray 里,可能的原因有:
  - a) 用户第一次上传原文文件时误将文件上传至了英文科的intray。英文科的intray默认 target language 是英文,如果用户上传的是英文文件,eLUNa 认为 source language 和 target language 相同,就会 对该文件不予显示。

误将文件上传至英文科 intray 的可能原因有:

- (i) 如果用户使用一台新电脑登录 eLUNa,或者刚刚清理过浏览器的缓存或 cookie, intray 会 默认进入英文科的 intray (即 Target 栏显示 English),用户在上传文件前可能没有注意到;
- (ii) 用户使用的是 Internet Explorer 或者 Edge 浏览器,以为已切换为中文科 intray 但其实还停留在英文科 intray (详见上文问题 2)。

### 解决方法:

- ▶ 确保使用正确的浏览器进入中文科 intray,修改原文文件的文件名后重新上传。
  【请注意:是修改待上传文件的文件名,例如将 19000E.docx 改为 19000C.docx,而不是
  修改上传时填写的 job number 或者 symbol】
- b) eLUNa 系统故障,这时用户可使用 report an issue 功能报告给开发团队,或者请 focal point 代为报告。开发团队修复故障后,先前上传成功而未显示的文件会逐渐出现在 intray 中。

#### 返回顶部

4. eLUNa 或 eLUNa Search 反应很慢。

### 可能原因:

(1) eLUNa 刚刚进行过版本更新。

### 解决方法:

- ▶ 清理浏览器缓存。
  - a) 在 Chrome 浏览器的地址栏粘贴以下地址,单击回车: chrome://settings/clearBrowserData
  - b) 在弹出的窗口中选中"高级"选项卡
  - c) 在"时间范围"这一下拉菜单中选择"时间不限"
  - d) 如果不希望浏览器丢失之前记住的登录信息(例如 gDoc 和 eLUNa 的用户名和密码)以及 自动填充表单,请将"密码和其他登录数据"和"自动填充表单数据"之前的勾去掉
  - e) 点击"清除数据"
  - f) 关闭 Chrome, 再重新打开 Chrome

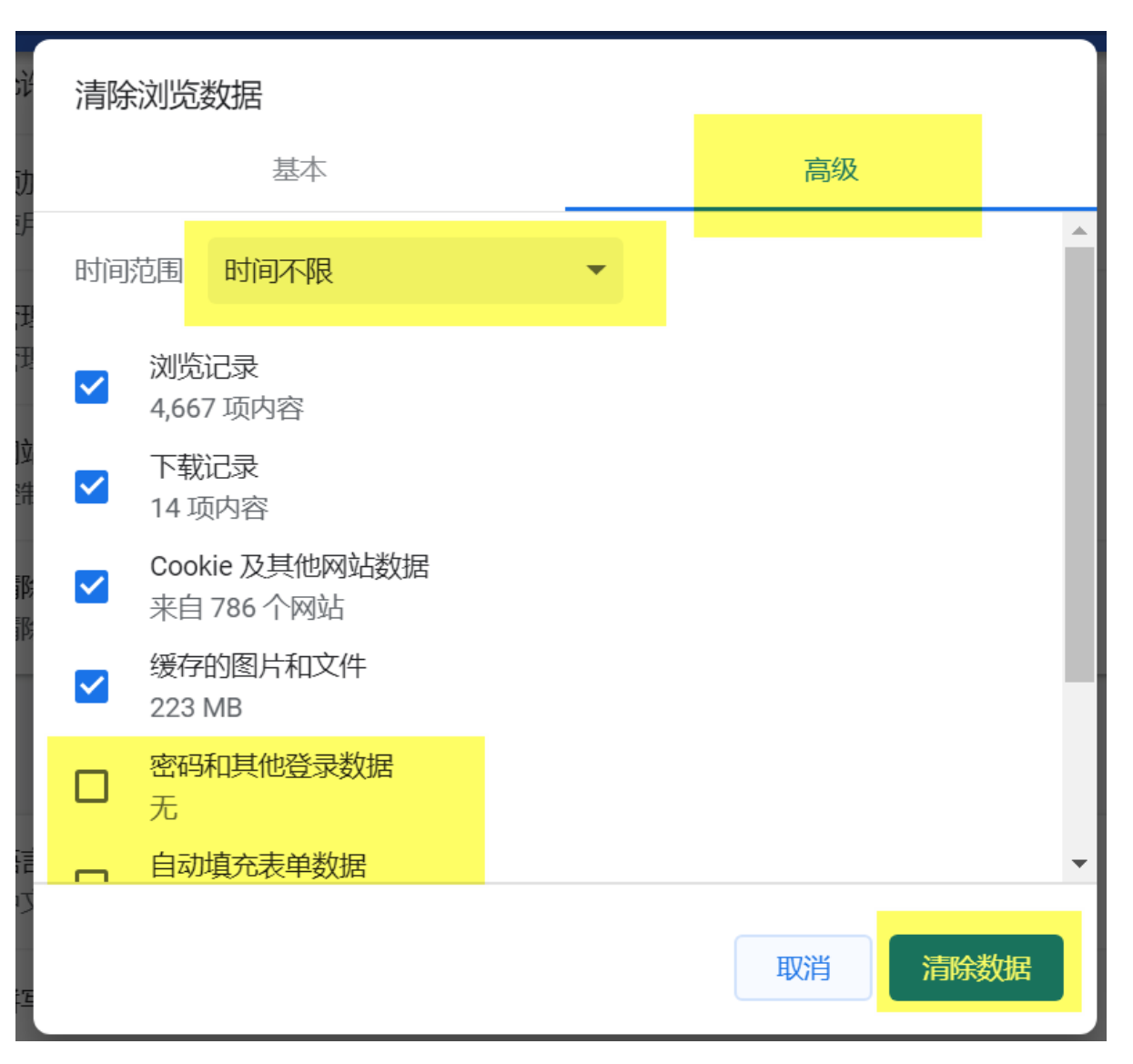

【请注意:清理缓存的同时会删除 eLUNa 的 cookie,所以重新登录后, eLUNa 会默认进入英文

科的 Intray,eLUNa Search 的各项设置(例如语言对、index 等)也会回归默认值】

(2) eLUNa 系统故障,这时用户可使用 report an issue 功能报告给开发团队,或者请 focal point 代为报告。

返回顶部